# vGPU配置安装手册

vWS 14.3+vSPhere 7.0.3+vCenter 7.0.3

#### 修订记录

| Date       | Version | Authors   | Description |
|------------|---------|-----------|-------------|
| 2022.10.27 | V1.0    | Leon Wang | 概述          |
| 2022.11.28 | V1.5    | Leon Wang | 安装部署        |
|            |         |           |             |

# 1. NVIDIA vGPU概述

## 1.1 什么是NVIDIA vGPU

NVIDIA 虚拟 GPU (vGPU) 软件为众多工作负载(从图形丰富的虚拟工作站到数据科学和 AI)提供强大的 GPU 性能,使 IT 能够利用虚拟化的管理和安全优势以及现代工作负载所需的 NVIDIA GPU 的性能。 NVIDIA vGPU 软件安装在云或企业数据中心服务器的物理 GPU 上,会创建虚拟 GPU,这些 GPU 可以在多个虚拟机(可随时随地通过任意设备访问)之间共享。

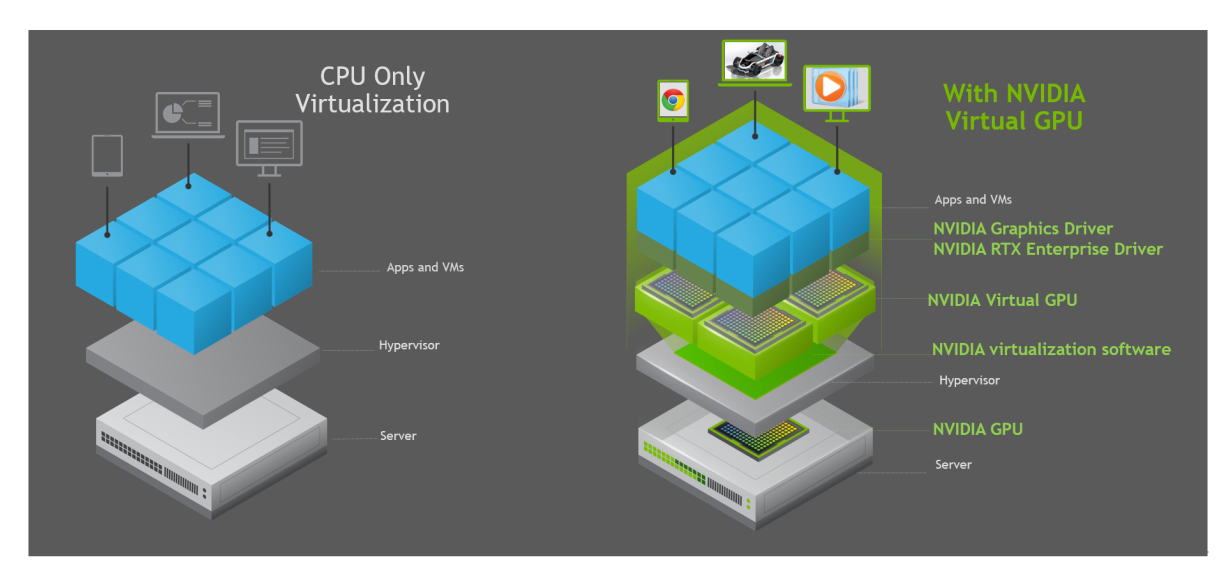

## 1.2 NVIDIA vGPU软件产品分类

### 1.2.1 NVIDIA 虚拟计算服务器 (vCS)

仅支持CUDA, Guest OS仅支持Linux OS。加速基于 KVM 的基础架构上的虚拟化 AI 计算工作负载。若是基于VMWare VSPhere的基础架构,请查阅<u>NVIDIA AI Enterprise软件套件</u>。

AI、深度学习和数据科学工作流程需要出色的计算能力。借助新款 NVIDIA 数据中心 GPU(包括 NVIDIA A30 Tensor Core GPU), NVIDIA 虚拟计算服务器 (vCS) 可助力数据中心加速服务器虚拟化,以便可以在由 NVIDIA vGPU 技术驱动的虚拟机 (VM) 中运行计算密集程度极高的工作负载(例如人工智能、深度学习和数据科学)。

### 1.2.2 NVIDIA RTX 虚拟工作站 (vWS)

支持DiriectX, OpenGL, Vulkan等图形API, 同时支持CUDA/OpenCL计算API, 适用于使用图形应用程序的创意和技术专业人士的虚拟工作站。[NVIDIA RTX vWS 解决方案概述]

NVIDIA RTX 虚拟工作站 (vWS) 软件与我们世界领先的 GPU 相结合,可以为视觉计算提供强劲动力,从 数据中心或云向任何设备提供极其强大的虚拟工作站。数百万创意专业人员和技术专业人员可以随时随 地访问要求极高的应用程序,不仅可以获得堪比物理工作站的卓越性能,而且还可满足更高的安全性需 求。

### 1.2.3 NVIDIA 虚拟 PC (vPC)

支持DiriectX, OpenGL, Vulkan等图形API, 专注于桌面虚拟化,适用于使用办公程序和多媒体应用程序的知识工作者的虚拟桌面 (VDI)。[NVIDIA vPC和vApp 解决方案概述]

NVIDIA 虚拟 PC 软件和 NVIDIA GPU (包括 NVIDIA A16) 能够加速生产力应用,并实现令人难以置信的用户体验,因此当今员工可以随时随地无缝访问所需工具。

### 1.2.4 NVIDIA 虚拟应用程序 (vApp)

支持DiriectX, OpenG等图形API, 专注于应用程序虚拟化, 采用远程桌面会话主机 (RDSH) 解决方案的 应用程序流。[<u>NVIDIA vPC和vApp 解决方案概述</u>]

使用虚拟 GPU 和 NVIDIA 虚拟应用程序 (vApp) 软件提高工作效率,并利用远程桌面共享主机 (RDSH) 解 决方案(包括 Citrix 虚拟应用程序和 VMware Horizon vApp)加速应用程序流。NVIDIA vApp 允许用 户随时随地在任何设备上都能够以完整性能使用任何 Windows 应用程序。

## 1.2.5 vWS, vPC和vCS特性比较

| Configuration and<br>Deployment      | RTX vWS            | vPC                            | vCS       |
|--------------------------------------|--------------------|--------------------------------|-----------|
| Desktop Virtualization               | ✓                  | ✓                              |           |
| Server Virtualization                |                    |                                | ✓         |
| Windows OS Support                   | ✓                  | ✓                              |           |
| Linux OS Support                     | ~                  | ~                              | ✓         |
| NVIDIA Graphics Driver               | ✓                  | ✓                              |           |
| NVIDIA RTX Enterprise Driver         | ✓                  |                                |           |
| NVIDIA Compute Driver                |                    |                                | ✓         |
| Multi-vGPU/NVLink                    | ~                  |                                | ✓         |
| ECC Reporting and Handling           | ✓                  |                                | ✓         |
| Page Retirement                      | ✓                  |                                | ✓         |
|                                      |                    |                                |           |
| Display                              | RTX vWS            | vPC                            | vCS       |
| Maximum Hardware Rendered<br>Display | Four 5K, Two<br>8K | Four QHD,<br>Two 4K, One<br>5K | One 4K    |
| Maximum Resolution                   | 7680×4302          | 5120x2880                      | 4096x2160 |

| Advanced Professional<br>Features | RTX vWS                                                      | vPC        | vCS                                                                    |
|-----------------------------------|--------------------------------------------------------------|------------|------------------------------------------------------------------------|
| ISV Certifications                | $\checkmark$                                                 |            |                                                                        |
| NVIDIA CUDA/OpenCL                | $\checkmark$                                                 |            | ✓                                                                      |
| Graphics Features<br>and APIs     | RTX vWS                                                      | vPC        | vCS                                                                    |
|                                   | •                                                            | •          | •                                                                      |
| OpenGL Extensions (WebGL)         | ~                                                            | ~          |                                                                        |
| Insitu Graphics/GL Support        |                                                              |            | ✓                                                                      |
| RTX Optimizations                 | ✓                                                            |            |                                                                        |
| DirectX                           | ✓                                                            | ✓          |                                                                        |
| Vulkan Support                    | ✓                                                            |            | ✓                                                                      |
| Profiles                          | RTX vWS                                                      | vPC        | vCS                                                                    |
| Max Frame Buffer Supported        | 48GB                                                         | 2GB        | 80GB                                                                   |
| Available Profiles                | 0Q, 1Q, 2Q,<br>3Q, 4Q, 6Q,<br>8Q, 12Q, 16Q,<br>24Q, 32Q, 48Q | 0B, 1B, 2B | 4C, 5C, 6C,<br>8C, 10C, 12C,<br>16C, 20C,<br>24C,40C,<br>32C, 48C, 80C |

## 1.3 vGPU带给客户的收益

- 裸机性能 提供几乎与裸机环境无差别的性能。
- 管理和监控 利用常见的数据中心管理工具,例如实时迁移。
- 出色的资源利用率 使用部分或多 GPU 虚拟机 (VM) 实例调配 GPU 资源。
- 提高业务连续性 响应不断变化的业务需求和远程团队。

## 1.4 vGPU支持的硬件GPU

NVIDIA 虚拟 GPU (vGPU) 软件在 NVIDIA GPU 上运行。选择以下合适的 GPU 以满足您的需求。

https://www.nvidia.cn/data-center/graphics-cards-for-virtualization/

## 1.5 vGPU Profile

NVIDIA vGPU 软件允许您对 NVIDIA 数据中心 GPU 进行分割。 然后使用 vGPU 配置文件(Profile)将 这些虚拟 GPU 资源分配给虚拟机 (VM)。 选择正确的 vGPU 配置文件将提高您的 vGPU 环境的总拥有成 本、可扩展性、稳定性和性能。

vGPU分为不同的系列。 C-profile需要 NVIDIA vCS 许可证; Q-profile 需要 NVIDIA vWS 许可证,也可以与 vWS 许可证一起使用;B-profile需要 NVIDIA vPC许可证,也可以与 vWS 许可证一起使用;A-profile需要 NVIDIA vAPP许可证。下表提供了详细 vGPU 配置文件信息。

| Series   | Optimal Workload                                                                                                    |
|----------|----------------------------------------------------------------------------------------------------|
| Q-series | Virtual workstations for creative and technical professionals who require the performance and features of Quadro technology                              |
| C-series | Compute-intensive server workloads, such as artificial intelligence (AI), deep learning, or high-performance computing (HPC) <sup>2</sup> , <sup>3</sup> |
| B-series | Virtual desktops for business professionals and knowledge workers                                                                                        |
| A-series | App streaming or session-based solutions for virtual applications users <sup>6</sup>                                                                     |

物理GPU支持的vGPU Profile详细信息,请查阅<u>Virtual GPU Types Reference</u>。

## 1.6 快速选择适合您的vGPU产品

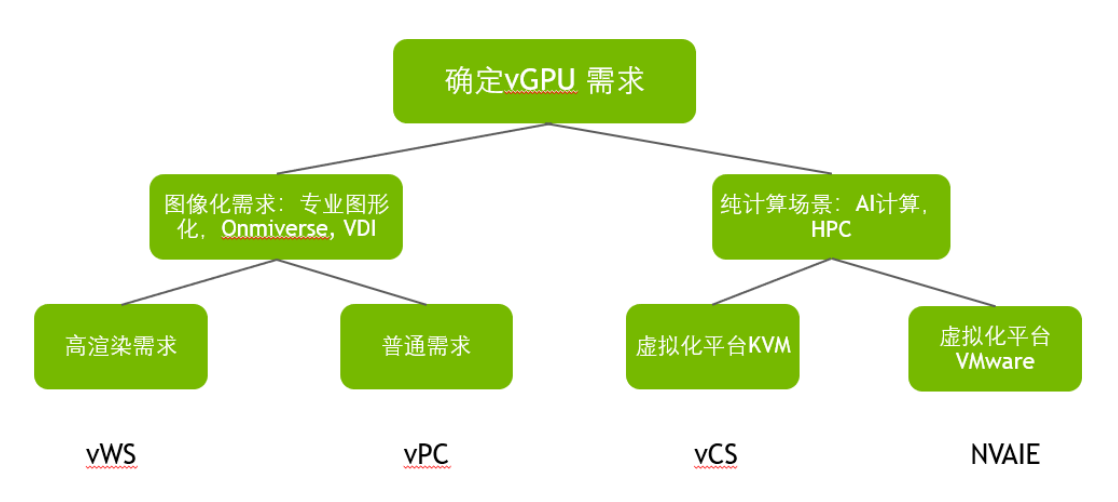

vGPU 14是当前最新版本,详细版本信息请查阅, https://docs.nvidia.com/grid/

| vGPU Software | vGPU Manager | Linux Driver | Windows Driver | Release Date  |
|---------------|--------------|--------------|----------------|---------------|
| 14.3          | 510.108.03   | 510.108.03   | 513.91         | November 2022 |
| 14.2          | 510.85.03    | 510.85.02    | 513.46         | August 2022   |
| 14.1          | 510.73.06    | 510.73.08    | 512.78         | May 2022      |
| 14.0          | 510.47.03    | 510.47.03    | 511.65         | February 2022 |

Branch status: Production Branch supported until February 2023

详细的vGPU支持平台和软件兼容性列表,请查阅<u>Virtual GPU Software Supported Products</u> 对于NVAIE支持的平台和软件兼容性列表,请查阅<u>NVIDIA AI Enterprise Product Support Matrix</u>

## 1.7 如何购买vGPU Licnese

NVIDIA vGPU 软件产品可以购买带有支持更新和维护订阅 (SUMS) 的永久许可,也可以购买年度订阅。 永久许可证赋予用户无限期使用软件的权利,不会过期。所有具有永久许可的 NVIDIA vGPU 软件产品 必须与五年 SUMS 一起购买。一年期 SUMS 仅适用于续订。 年度订阅服务是一种更实惠的选择,可让 IT 部门更好地管理许可证数量的灵活性。在软件订阅许可期限内,具有年度订阅的 NVIDIA vGPU 软件产品与 SUMS 捆绑在一起。

| Entitlement                  | NVIDIA vGPU Production SUMS                                                                                                    |
|------------------------------|----------------------------------------------------------------------------------------------------|
| Maintenance                  | Access to all maintenance releases, defect resolutions, and security patches for flexibility in upgrading as per the NVIDIA Virtual GPU Software Lifecycle Policy |
| Upgrades                     | Access to all new major version releases including feature enhancements and new hardware support                                                                  |
| Long-term branch maintenance | Available for up to 3 years from general availability as per the NVIDIA Virtual GPU Software Lifecycle Policy                                                     |
| Direct support               | Direct access to NVIDIA support engineering for timely resolution of customer-specific issues                                                                     |
| Support availability         | Customer support available during standard business hours Cases accepted 24 $\times$ 7                                                                            |
| Knowledgebase access         | $\checkmark$                                                                                                    |
| Web support                  | $\checkmark$                                                                                                    |
| E-mail support               | $\checkmark$                                                                                                    |
| Phone support                | $\checkmark$                                                                                                    |

更多详细信息,请查阅。 NVIDIA Virtual GPU Software Packaging, Pricing, and Licensing Guide

## 1.8 如何下载和申请vGPU POC

购买了 NVIDIA vGPU 软件的客户可以从 NVIDIA 许可门户下载驱动程序。 请检查您的 NVIDIA 授权证书,了解有关如何注册访问 NVIDIA 许可门户的信息,您可以在其中兑换产品激活密钥 (PAK) 和下载驱动程序。

如果您已经在 NVIDIA 许可门户中注册并兑换了 PAK,则可以通过在此处登录许可门户来访问您的vGPU 软件: //nvid.nvidia.com/dashboard/

如果您还没有购买 NVIDIA vGPU 软件并想注册免费试用 90 天,请点击"软件下载"按钮进行注册: //www.nvidia.com/object/vgpu-evaluation.html

## 1.9 Hands-on说明

本手册,将选取vWS产品,在VMWare vSPhere平台上,部署vGPU解决方案。提供完整的部署和配置流程,供NPN参考。

安装流程:

•安装环境准备

•vSphere 7.0.3安装

•vWS 软件获取

•vWS Host Driver安装

•vCenter安装

•VM安装和配置

•vWS Guest OS Dirver安装

•vWS Guest OS Driver 许可安装

# 2. 安装环境准备

•满足VMware 兼容性指南, 且支持NVIDIA GPU的硬件服务器

•具备vGPU硬件GPU支持列表的GPU

•如果是Ampere架构GPU,需要在服务器BIOS中开启如下设置:

•VT-D/IOMMU

•SR-IOV

•下载最新版本 VMWare vSphere 7.0 U3 <u>https://customerconnect.vmware.com/cn/downloads/info/</u> <u>slug/datacenter\_cloud\_infrastructure/vmware\_vsphere/7\_0</u>

•利用U盘或者DVD制作启动盘,引导裸金属服务器安装ESXi 7.0

# 3. VSphere安装

• 利用U盘或者DVD引导服务器,进入VMWare ESXi安装界面。

|                                                    | Load ing | ESXi | installer                                                                   |      |      |          |
|----------------------------------------------------|----------|------|-----------------------------------------------------------------------------|------|------|----------|
|                                                    |          |      |                                                                             |      |      |          |
|                                                    |          |      |                                                                             |      |      |          |
|                                                    |          |      |                                                                             |      |      |          |
|                                                    |          |      |                                                                             |      |      |          |
|                                                    |          |      |                                                                             |      |      |          |
| < <u>ENTER</u> : Boot><br>Automatic boot in 3 seco | onds     |      | <shift+0:< th=""><th>Edit</th><th>boot</th><th>options&gt;</th></shift+0:<> | Edit | boot | options> |

• 安装完成后,重启服务器,进入ESXi登录界面。按F2进入ESXi,配置root用户密码和ESXi的IP地址,该IP地址用于后续用户通过Web界面登录这台安装了ESXi的Host。

| VMware ESXi 7.0.0 (VMKernel Release Duild 14096552)                                                                 |                        |
|----------------------------------------------------------------------------------------------------|------------------------|
| Dell Inc. PowerEdge C6220                                                                                           |                        |
| 2 x Intel(R) Xeon(R) CPU E5-2620 0 9 2.00GHz<br>64 Gi0 Menory                                                       |                        |
| To wanage this host, go to:<br>https://0.0.0.0/ (Maiting for DMCP)<br>https://(fe00::f2Mdia2ff:fe75:dblc]/ (STATIC) |                        |
| Marning: DHCP lookup failed. You way be unable to access this system un<br>network configuration.                   | ntil you custonize its |
| #2) Controlline Sectors/View Loop                                                                                   | OTTO SHE SHOWS IN      |

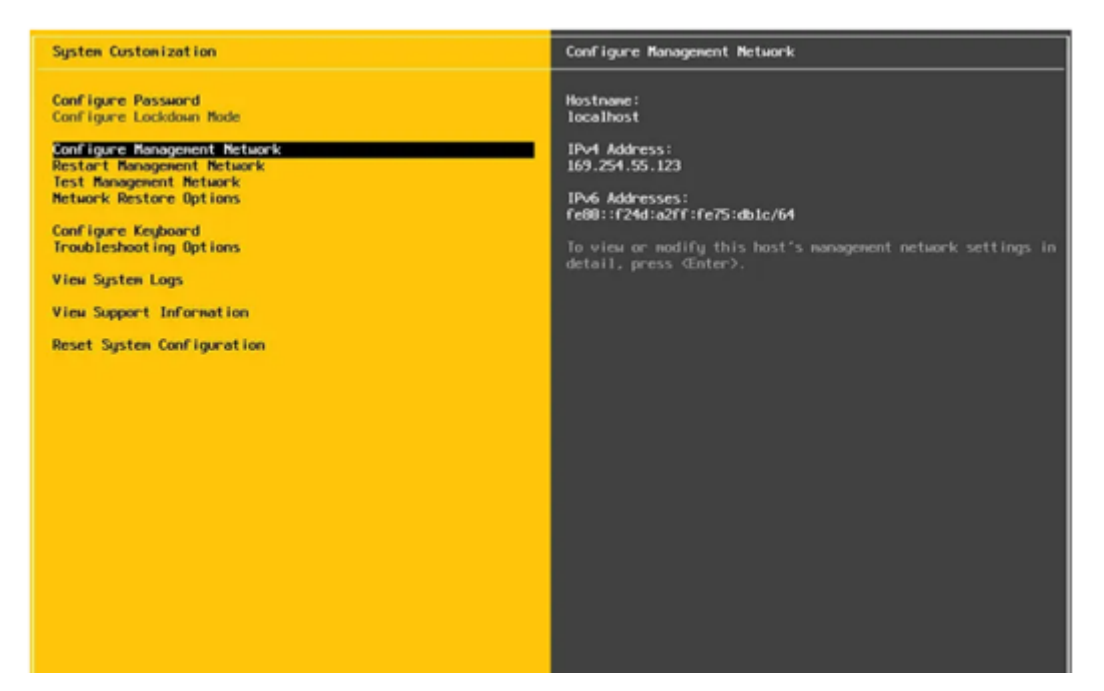

• 配置完成后,退出ESXi配置界面。然后通过另外一台PC的浏览器,登录这台ESXi Host,登录界面如下。登录后,可以通过点击"主机",查看Host配置详情。

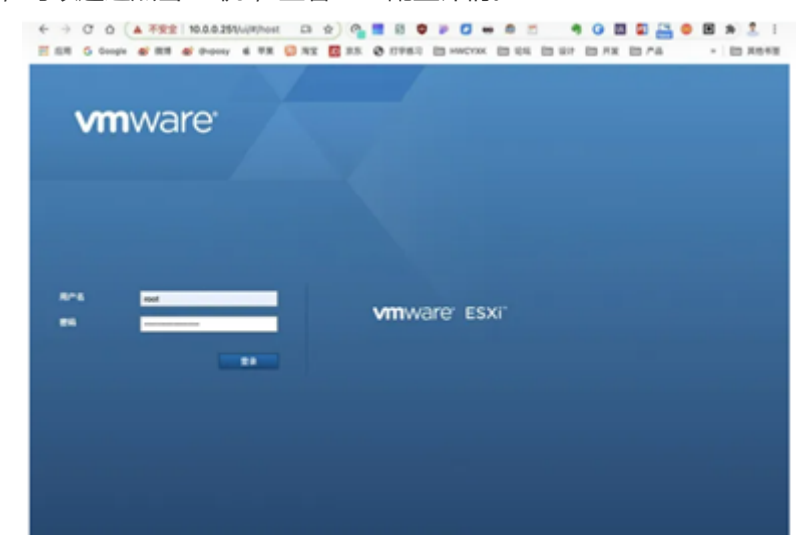

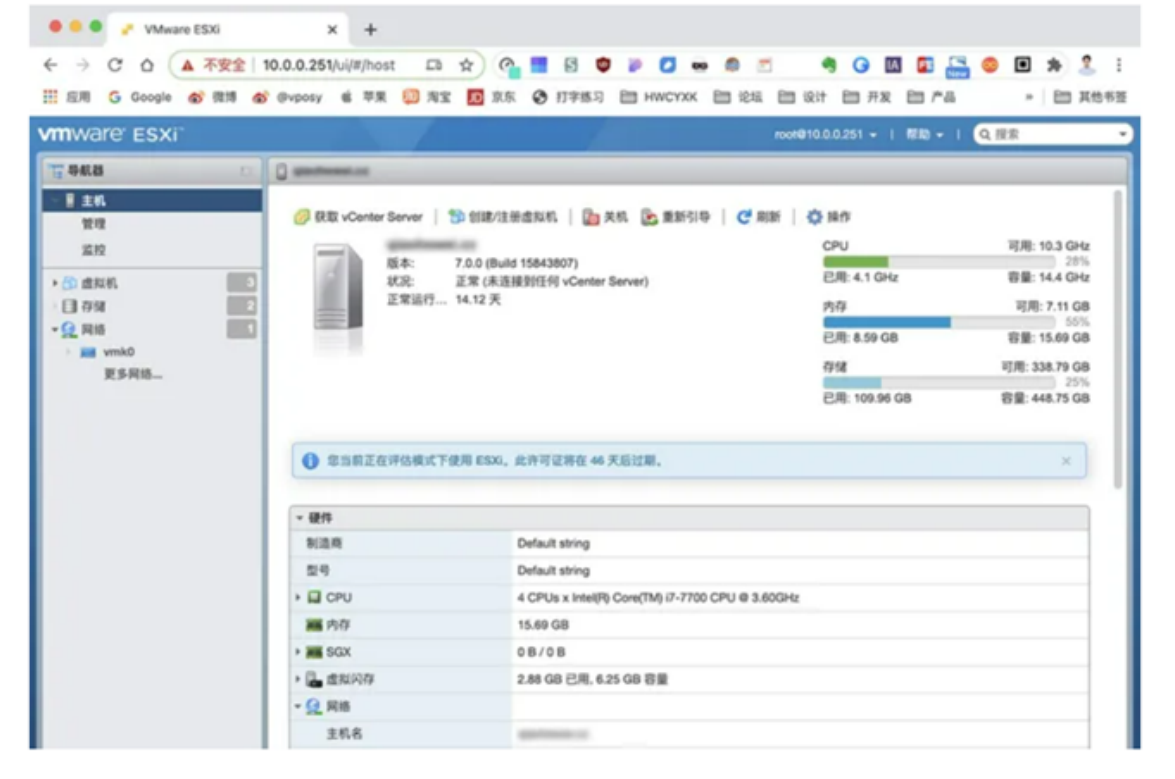

• 在"主机"界面,选择管理—硬件—PCIE设备,检查当前GPU的SR-IOV配置为active状态,如否,点 击左上方"配置SR-IOV"来配置。

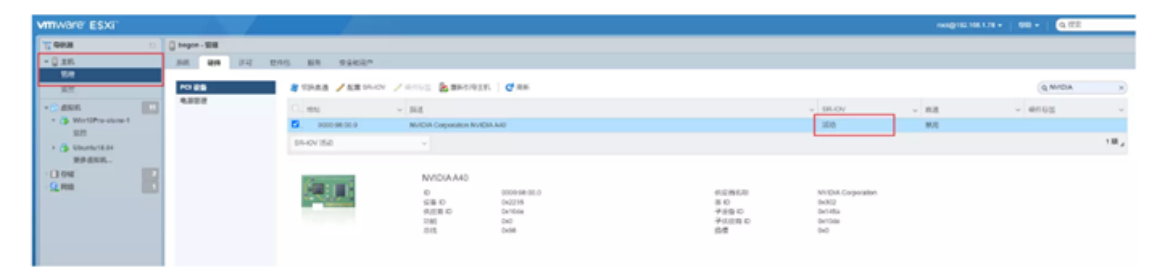

 注意,关于 ESXi 评估和许可模式:可以使用评估模式来浏览 ESXi 主机的全套功能。评估期60天。 https://docs.vmware.com/cn/VMware-vSphere/7.0/com.vmware.esxi.install.doc/GUID-17862 A54-C1D4-47A9-88AA-2A1A32602BC6.html

# 4. vWS软件获取

## 4.1 软件下载

• 在NVIDIA官网vGPU<u>申请</u>,或者购买授权后,在<u>授权许可网站</u>下载对应操作系统的最新版本驱动 包。

申请界面:

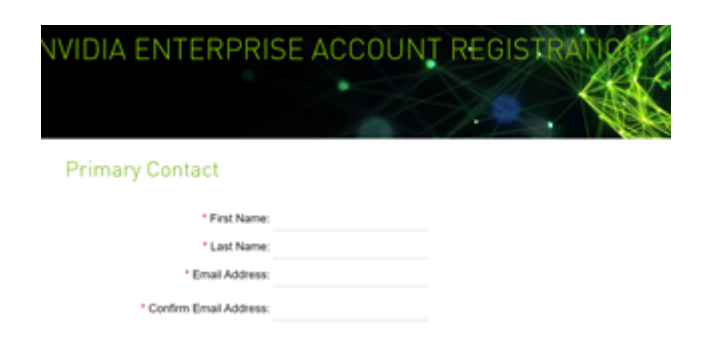

#### 授权许可网站-软件下载

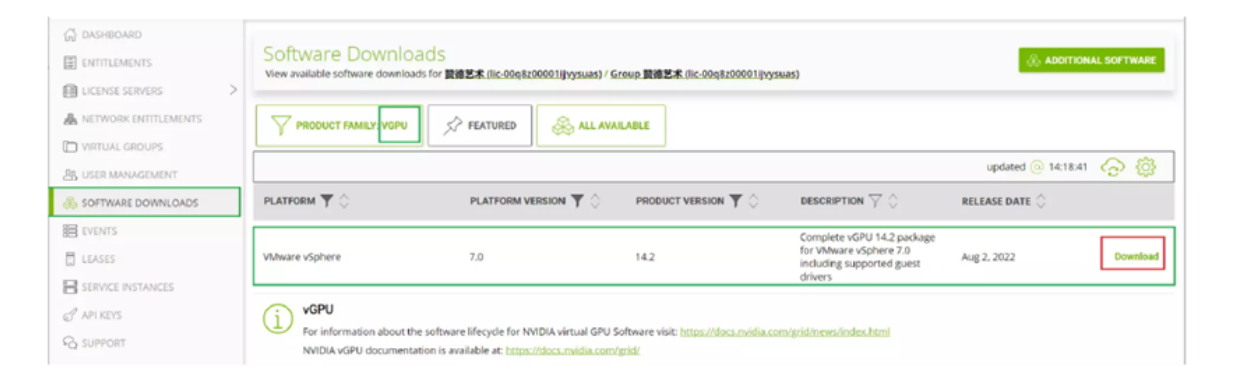

| ← → C (à ui.li         | censing.nvidia.com/softw                                                       | /are                                                                                   |                                                   |                                                                                      | Q 🖻 🛊        | * 🗆 🛛                     | (RK :      |
|------------------------|--------------------------------------------------------------------------------|----------------------------------------------------------------------------------------|---------------------------------------------------|--------------------------------------------------------------------------------------|--------------|---------------------------|------------|
| NVINFO Q Home          | Workday < PID <<                                                               | AE China Team T 📮                                                                      | Google 翻译 🛛 📥 Ni                                  | PN 中文資料库 🌰 Technical Review 🥌 我的文件 - OneDri                                          | Ta Bing Micr | osoft Tr                  |            |
| CINIDIA, LICENSING     |                                                                                |                                                                                        |                                                   | NVOJA AMPLICATION HLB 💻 🖉                                                            |              |                           | ⊗ logout   |
| ධ් DASHBOARD           |                                                                                |                                                                                        |                                                   |                                                                                      |              |                           |            |
| ENTITLEMENTS           | Software Downlo                                                                | oads                                                                                   |                                                   |                                                                                      |              | & ADDITIONA               | LSOFTWARE  |
| ■ UCENSE SERVERS >     |                                                                                |                                                                                        |                                                   |                                                                                      |              |                           | _          |
| A NETWORK ENTITLEMENTS |                                                                                | 🖉 FEATURED 🛛 👌                                                                         | ALLAVAILABLE                                      |                                                                                      |              |                           |            |
| ID VIRTUAL GROUPS      |                                                                                |                                                                                        |                                                   |                                                                                      |              |                           | へ <u>魚</u> |
| AL USER MANAGEMENT     |                                                                                |                                                                                        |                                                   |                                                                                      |              | aparter (* 163433         | ·0· W      |
| SOFTWARE DOWINLOADS    | PLATFORM 🍸 🗘                                                                   | PLATFORM VERSION ()                                                                    | PRODUCT VERSION ()                                | DESCRIPTION 🖓 🗘                                                                      |              | DATE 0                    |            |
| E LEASES               | VMware vSphere                                                                 | 7.0                                                                                    | 11.9                                              | Complete vGPU package for vSphere 7.0 including supported guest drivers              |              | Aug 2, 2022               | Download   |
| B SERVICE INSTANCES    | VMware vSphere                                                                 | 7.0                                                                                    | 13.4                                              | Complete vGPU 13.4 package for VMware vSphere 7.0 including supported guest drivers  |              | Aug 2, 2022               | Download   |
| d' APORTS              | VMware vSphere                                                                 | 7.0                                                                                    | 14.2                                              | Complete vGPU 14.2 package for VMware vSphere 7.0 including supported guest drivers  |              | Aug 2, 2022               | Download   |
| ES EMAIL ALERTS        | Libertha KAM                                                                   | All Supported                                                                          | 114                                               | Complete sci2(1) 13 g package for 1 burns 40M ALL including supported event drivers. |              | Acce 2 2022               | Download   |
| Q₂ SUPPORT             | vGPU     For information about the software     NVIDIA vGPU documentation is a | are Mecycle for NV/DIA virsual GPU S<br>available at: <u>tropp://docs.cv/dia.com</u> / | ofware vielt <u>topsziláso</u> zunoda.com<br>stál | ngrafi sena index hani                                                               |              |                           |            |
| (( COLLAPSE            | 10 v downloads per page                                                        |                                                                                        |                                                   |                                                                                      | ≪ < α-1      | e of 32 downloads) 1 of 4 | Fpages > ≫ |

## 4.2 软件内容

- 下载完成后,将获得vWS软件ZIP包,解压缩后,主要包含以下3个部分:
  - vWS用户手册 主要包含快速启动手册,用户手册,版本Release Notes等
    - 510.85.03-510.85.02-513.46-grid-gpumodeswitch-user-guide.pdf
    - 510.85.03-510.85.02-513.46-grid-licensing-user-guide.pdf
    - 510.85.03-510.85.02-513.46-grid-software-quick-start-guide.pdf
    - 510.85.03-510.85.02-513.46-grid-vgpu-release-notes-vmware-vsphere.pdf
    - 510.85.03-510.85.02-513.46-grid-vgpu-user-guide.pdf
    - 510.85.03-510.85.02-513.46-whats-new-vgpu.pdf
  - vWS Host Drivers 安装在ESXi Host上的驱动程序, 文件后缀为VIB。

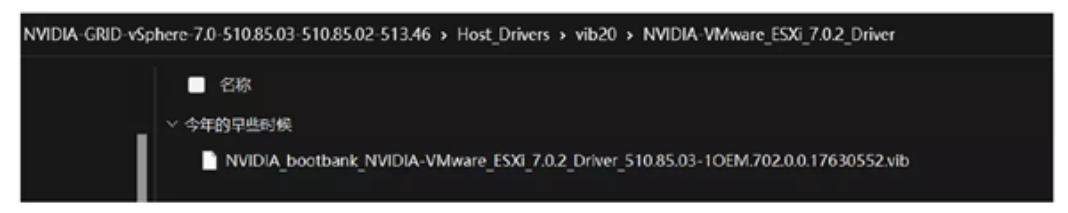

○ vWS Guest Drivers - 安装在VM中Gust OS上的驱动程序,包含Windows和Linux版本。

| -GRID-vSphere-7.0-51 > Guest_Drivers v ひ の 捜索"Guest_Drivers"          |        |            |
|-----------------------------------------------------------------------|--------|------------|
| □ 名称                                                                  | 类型     | 压缩大小       |
| 513.46_grid_win10_win11_server2019_server2022_64bit_international.exe | 应用程序   | 621,139 KB |
| nvidia-linux-grid-510_510.85.02_amd64.deb                             | DEB 文件 | 323,944 KB |
| nvidia-linux-grid-510-510.85.02-1.x86_64.rpm                          | RPM 文件 | 420,139 KB |
| NVIDIA-Linux-x86_64-510.85.02-grid.run                                | RUN 文件 | 328,034 KB |

## 5. vWS Host Driver安装

### 5.1 安装

•SSH登录ESXi Host

•将Host Driver文件解压缩,并上传VIB (The vGPU Manager vSphere Installation Bundles) 文件到 ESXi Host

•将进入ESXi 主机维护模式

•esxcli system maintenanceMode set --enable true

#### •安装VIB

•esxcli software vib install -d /vmfs/volumes/datastore/softwarecomponent.vib

#### •退出ESXi 主机维护模式

•esxcli system maintenanceMode set --enable false

#### •重启ESXi主机

Reboot

```
[root@esxi:~] esxcli software vib install -v directory/NVIDIA-vGPU-
VMware_ESXi_7.0_Host_Driver_510.85.03-10EM.700.0.0.8169922.vib
Installation Result
Message: Operation finished successfully.
Reboot Required: false
VIBs Installed: NVIDIA-vGPU-
VMware_ESXi_7.0_Host_Driver_510.85.03-10EM.700.0.0.8169922
VIBs Removed:
VIBs Removed:
VIBs Skipped:
```

### 5.2 验证

•验证Host Driver安装

•ESXi Host重启后, SSH登录, 使用nvidia-smi命令, 查看GPU信息。

```
[root@bogon:~] nvidia-smi
Mon Sep 19 16:15:45 2022
+-----
| NVIDIA-SMI 470.141.05 Driver Version: 470.141.05 CUDA Version: N/A
| GPU Name Persistence-M | Bus-Id Disp.A | Volatile Uncorr. EC
| Fan Temp Perf Pwr:Usage/Cap| Memory-Usage | GPU-Util Compute N
                      MIG N
           1
L
0 NVIDIA A40 On | 00000000:98:00.0 Off |
0% 38C P8 34W / 300W | 0MiB / 45634MiB | 0% Defau
                                     N/
                ---+-----
                             --+---
Processes:
GPU GI CI
          PID Type Process name
                                   GPU Memor
  ID ID
                                    Usage
No running processes found
[root@bogon:~]
```

## 6. vCenter安装

•<u>下载</u>vCenter ISO文件

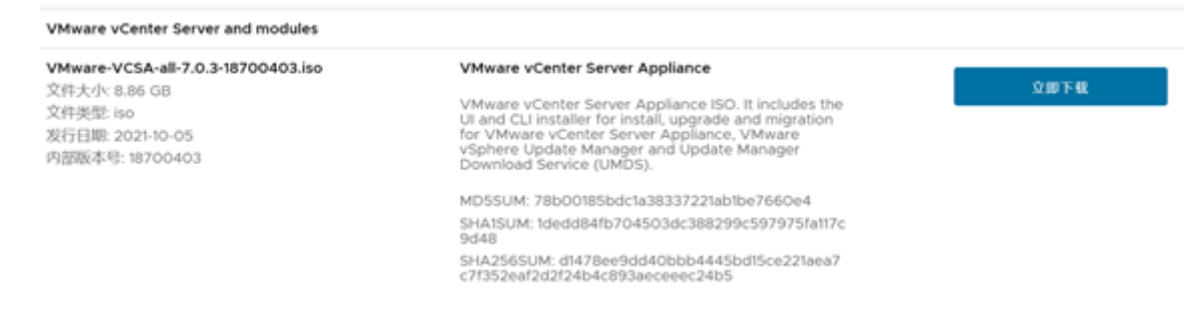

•利用虚拟光驱加载ISO文件后,运行vcsa-ui-installer/win32/installer.exe。

#### 安装界面启动后,选择"安装"

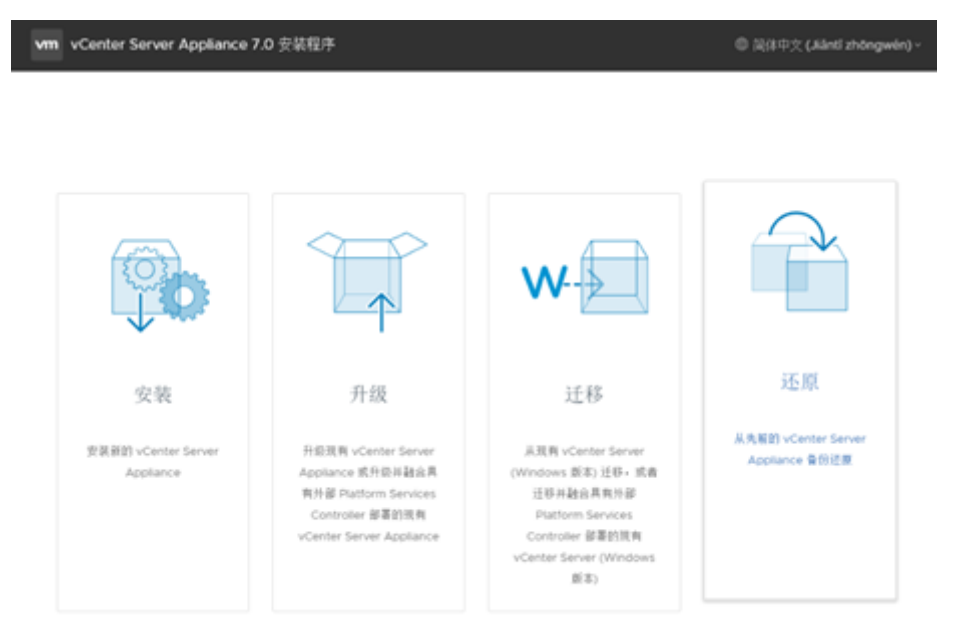

"设备部署目标",请选择希望安装VCenter的ESXi Host,填写Host IP和登录信息,VCenter将以VM的形式,部署在这个ESXi Host上。

| Vm 安果 - 第一阶段: 部署 vCenter Se | rver Appliance              |                         |                |  |
|-----------------------------|-----------------------------|-------------------------|----------------|--|
| 1 周介<br>2 最佳用户许可协议          | 设备部署目标<br>182%和#10%25.300元年 | 包属中部署设备的 ESX0 王机威 vCerr | ter Server 宾德。 |  |
| 3 设备起署目标                    | ESXI主我名武 vCenter Server 名称  | 172.16.0.101            | Φ              |  |
| 4 设置设备透料机                   | HTTPS INC                   | 443                     |                |  |
| 5 选择部署大小                    | <b>R</b> P&                 | root                    | •              |  |
| 6 选择数据存储                    | 24                          |                         |                |  |
| 7 配置网络设置                    | L                           |                         |                |  |
| 8 #DIEAUG#1800              |                             |                         |                |  |
|                             |                             |                         |                |  |
|                             |                             |                         |                |  |
|                             |                             |                         |                |  |
|                             |                             |                         |                |  |
|                             |                             |                         |                |  |
|                             |                             |                         |                |  |
|                             |                             |                         |                |  |
|                             |                             |                         | RA 1-9 7-9     |  |

注意: VCenter安装, ESXi Host至少需要500G存储空间

| vm 安装 - 第一阶段: 部署 设备                              |     |             |      |         |     |          |    |          |   |          |    |      |     |
|--------------------------------------------------|-----|-------------|------|---------|-----|----------|----|----------|---|----------|----|------|-----|
| 1 简介                                             | 选打  | 译数据有        | 民储   |         |     |          |    |          |   |          |    |      |     |
| <ol> <li>2 最终用户许可协议</li> <li>3 设备部署目标</li> </ol> | . 5 | 装在可从目       | 标主机  | 访问的现有   | 数据有 | 储上       |    |          |   |          |    |      |     |
| 4 设置设备虚拟机                                        |     | 仅显示兼容       | 容的数据 | 存储      |     |          |    |          |   |          |    |      |     |
| 5 选择部署大小                                         |     | 部           | Τ    | 类型      | Τ   | 安量       | т  | 可用       | т | 己豐务      | Ŧ  | 精何置备 | т   |
| 6 选择数据存储                                         |     | latastore50 | 00G  | VMFS-5  |     | 457.75 ( | GB | 94.03 GE | 3 | 363.72 0 | ЭB | 受支持  |     |
| 7 配置网络设置                                         |     |             |      |         |     |          |    |          |   |          |    |      | 1 項 |
| 8 即将完成第1阶段                                       | ~   | 启用精简码       | 短模式  | i       |     |          |    |          |   |          |    |      |     |
|                                                  | 0\$ | 装在包含目       | 目标主机 | 的新 vSAN | 集群  | Ŀ        |    |          |   |          |    |      |     |

# 7. VM安装和配置

## 7.1 ESXi Host开启Shared Direct

•使用 vSphere Web Client 登录到 vCenter Server。

•在导航树中,选择您的 ESXi 主机并单击配置选项卡。

•从菜单中选择图形,然后单击主机图形选项卡。

•在主机图形选项卡上,单击编辑。

#### •重启ESXi主机

| Getling Started Summary Monitor Configure Permissions VMs Resource Pools Datastores Networks Update Manager                                                  |                                                                                                    |                                                    |                                 |                                     |                                            |
|----------------------------------------------------------------------------------------------------|----------------------------------------------------------------------------------------------------|----------------------------------------------------|---------------------------------|-------------------------------------|--------------------------------------------|
| 4 Time Configuration Authentication Services Certificate Prover Management Advanced System Settings System Resource Reservation Security Profile System Swap | Host Graphics Caraphics Devices<br>Graphics Devices<br>NutDiATesia M60<br>NVIDIATesia M60                                                                                                    | Vender<br>NVIDIA Corporation<br>NVIDIA Corporation | Aslive Type<br>Shared<br>Shared | Cerfigured Type<br>Shared<br>Shared | Q Filter -<br>Menory<br>7 98 08<br>7 99 08 |
| Host Profilo<br>- Hardware<br>Processors<br>Memory<br>Graphics                                                                                               | stem swap<br>stem swap<br>stem stem stem stem stem stem stem stem |                                                    |                                 |                                     | 2 itoms Deport - Cacopy -                  |

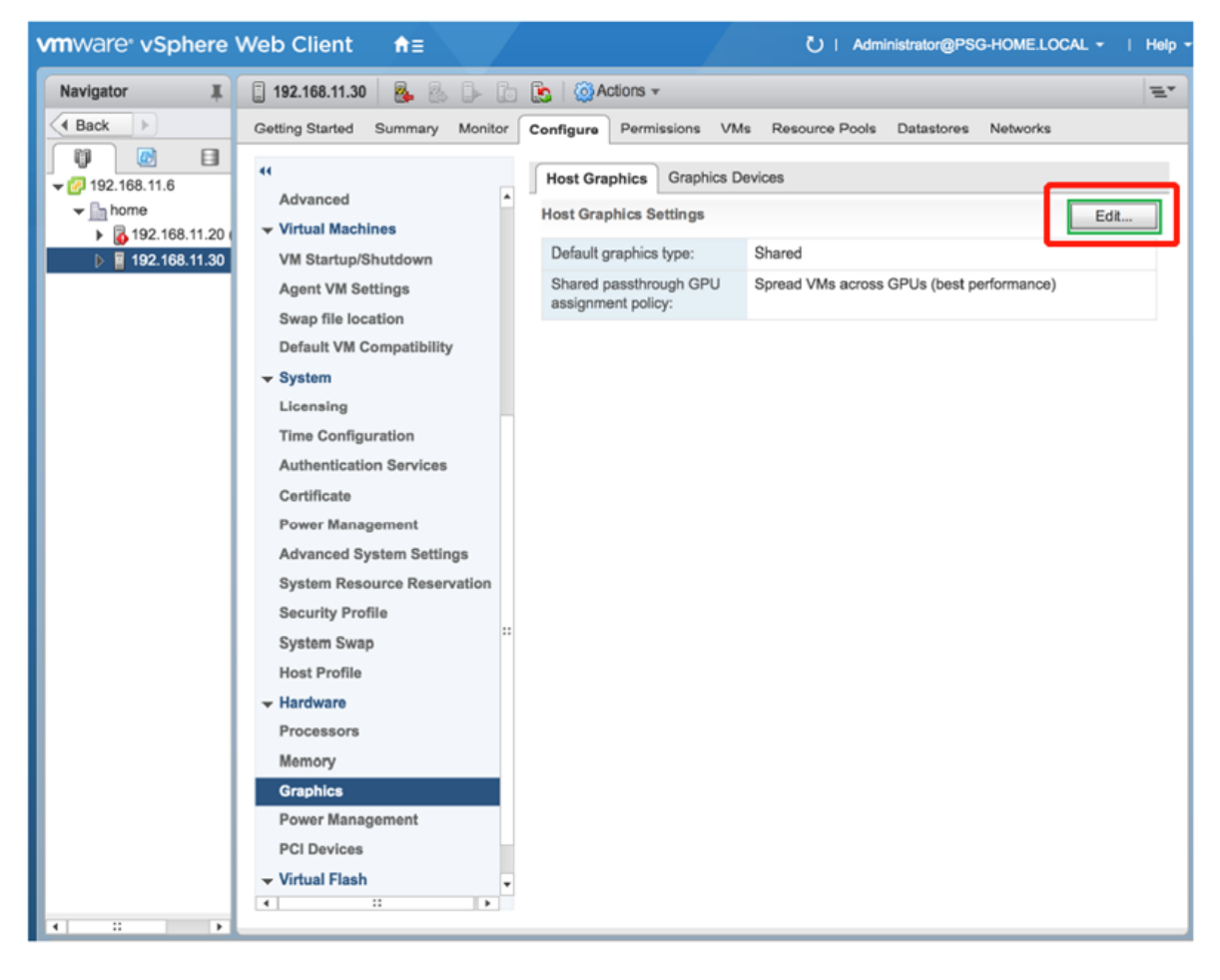

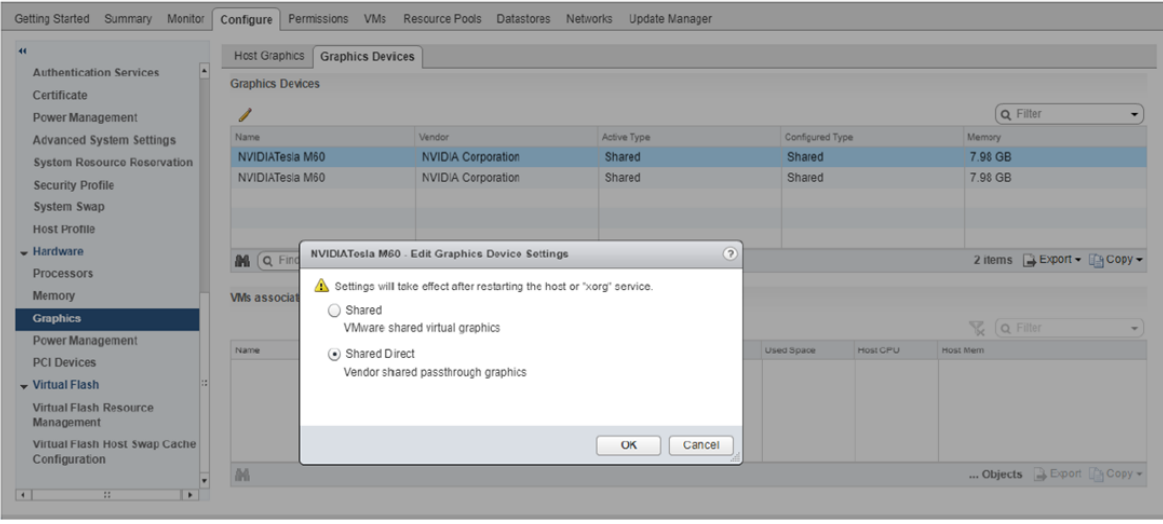

## 7.2 创建VM和安装Guest OS

详见<u>Create a Virtual Machine</u>

## 7.3 为VM挂载vGPU

•VM安装完成后,关闭VM电源。右键单击VM,选择 Edit Settings,再选择ADD NEW DEVICE,添加PCI Device

•选择vGPU profile,比如nvidia-a40-12q,关于vGPU 类型说明,请查看宣方文档。

•一张卡只能使用一个profile,比如本案例只有1张A40卡,第一个虚拟机启用了 a40-12q的vGPU profile,后面的虚拟机也只能使用 12q的profile。

## Edit Settings | Wint0Pro-clone

Virtual Hardware VM Options

|                       |                        | ADD NEW DEVICE~             |
|-----------------------|------------------------|-----------------------------|
| > CPU                 | 6 ~                    | Disks, Drives and Storage   |
| > Memory              | 20                     | Hard Disk     Culation Link |
| > Hard disk 1         | 128 GB v               | RDM Disk                    |
| > SCSI controller 0   | LSI Logic SAS          | Host USB Device             |
| > Network adapter 1   | VM Network v           | NVDIMM                      |
| > Network adapter 2   | VM Network ~           | Controllers                 |
| > CD/DVD drive 1      | Datastore ISO File 🗸 🗸 | SATA Controller             |
| > USB xHCl controller | USB 3.1                | SCSI Controller             |
| > Video card          | Auto-detect settings v | Other Devices               |
| > Security Devices    | Not Configured         | PCI Device                  |
| VMCI device           |                        | Watchdog Timer              |
| SATA controller 0     | AHCI                   | Serial Port                 |
| > Other               | Accitional Hardware    | Network Adapter             |
|                       |                        |                             |
|                       |                        | CANCEL                      |

-1

### Edit Settings | Win11

|                                  |                                                                                   |                                                                     | ADD NEW DEVIC                                                                     |
|----------------------------------|-----------------------------------------------------------------------------------|---------------------------------------------------------------------|-----------------------------------------------------------------------------------|
| CPU                              | 6 ~                                                                               |                                                                     | G                                                                                 |
| Memory                           | 16                                                                                | ~                                                                   | GB ~                                                                              |
| Hard disk 1                      | 200                                                                               | GB ~                                                                |                                                                                   |
| SCSI controller 0                | LSI Logic SAS                                                                     |                                                                     |                                                                                   |
| Network adapter 1                | VM Network ~                                                                      |                                                                     | Connect                                                                           |
| CD/DVD drive 1                   | Datastore ISO File                                                                | ~                                                                   | Connect                                                                           |
| USB xHCl controller              | USB 3.1                                                                           |                                                                     |                                                                                   |
| New PCI device                   | NVIDIA GRID vGPU                                                                  | nvidia_a40-1b                                                       |                                                                                   |
|                                  | nvidia_440-10<br>nvidia_440-2b<br>nvidia_440-1q<br>nvidia_440-2q<br>nvidia_440-3q | ual machine o<br>CI/PCIe passti<br>er guide for vi<br>PCIe passthro | operations are<br>nrough devices are<br>irtual machine operation<br>ough devices. |
| Video card                       | nvidia_a40-4q<br>nvidia_a40-6q                                                    | s v                                                                 |                                                                                   |
| Security Devices                 | nvidia_a40-8q                                                                     |                                                                     |                                                                                   |
|                                  |                                                                                   |                                                                     |                                                                                   |
| VMCI device                      | nvidia_a40-16q<br>nvidia_a40-24q                                                  |                                                                     |                                                                                   |
| VMCI device<br>SATA controller 0 | nvidia_a40-16q<br>nvidia_a40-24q<br>nvidia_a40-48q<br>nvidia_a40-1a               |                                                                     |                                                                                   |

## 8. vWS Guest OS Dirver安装

•加电VM,为VM安装Guest OS Driver

•将根据Guest OS的操作系统,选择之前Guest Drivers目录下的驱动程序,上载到VM中,安装驱动。安装成功后,可以通过nvidai-smi命令,查看vGPU的状态。

# 9. vWS Guest OS Driver 许可安装

## 9.1 NLS背景介绍

•在2021年8月伴随vGPU 13.0 的发布,NVIDIA推出了全新的软件License系统(NLS)来替代之前基于 Flexnet的License 服务。

•NLS提供两种License 服务实例类型来对vGPU客户进行软件授权。

•如果vGPU客户端可以访问互联网环境,vGPU可以访问NVIDIA 官方服务器上面的CLS服务直接进行授权,就可以选择使用CLS,使用CLS则无需在本地环境再搭建授权服务器,因此更加方便和快捷,但要注意公网访问的可靠性。

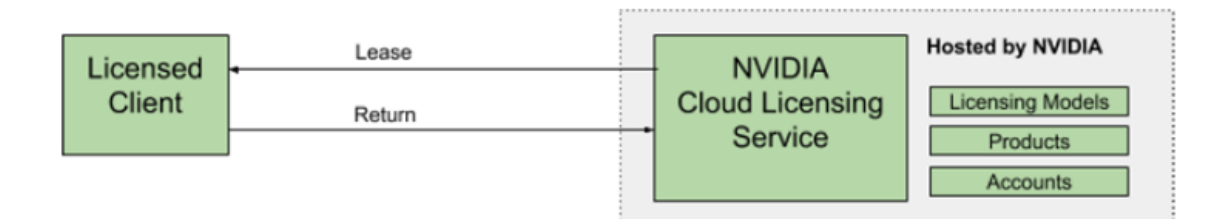

•另一种是在企业私网内部署本地DLS 服务器进行License授权。主要面向vGPU客户端全部在企业内网, 且不能访问互联网环境时应该采用的方式。

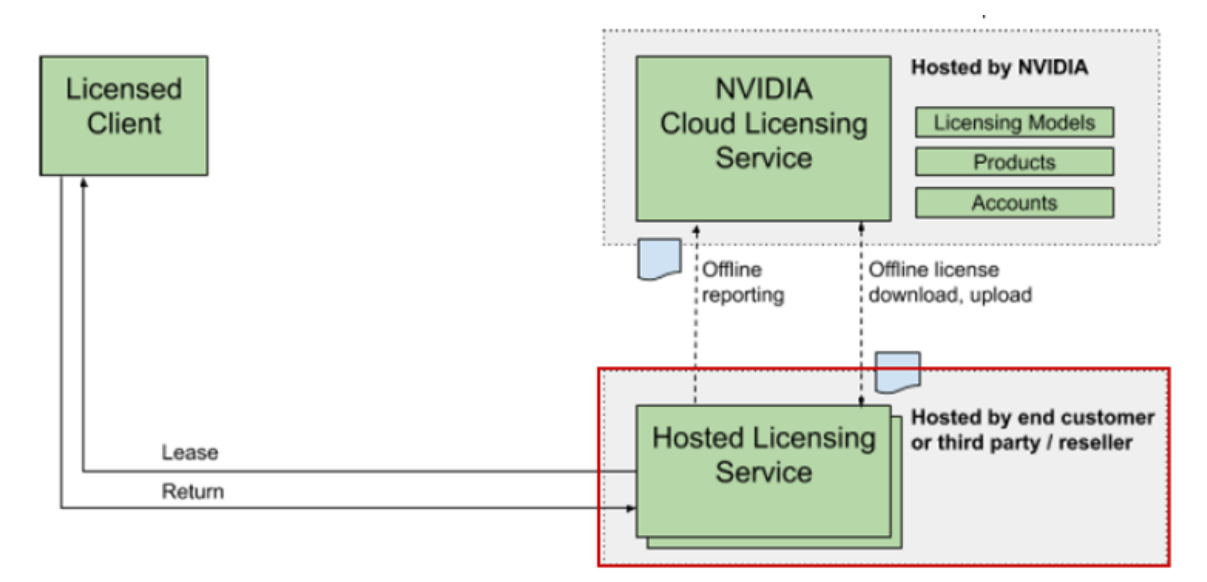

## 9.2 创建License Server

•登录用户企业账号管理门户NLP后,先创建License Server。

| 🚳 NVIDIA. LICENSING    | NYERAPPLICATION HUB and intermigration with an intermitian and a second statements of the second statement of the second statement of the second state |
|------------------------|----------------------------------------------------------------------------------------------------|
| 🛱 DASHBOARD            |                                                                                                    |
| ENTITLEMENTS           | Create License Server ③ Helle?                                                                                                    |
| 🗎 LICENSE SERVERS 🌒 🗸  | Crash a lorne server in NVIDA INFR-GER (in-definition/Cryspe) / Singe NVGM, NFR-GER (in-definition/Cryspe)                                                                                                    |
| IIST SERVERS           |                                                                                                    |
| 📖 CREATE SERVER 🛛 🕘    | Create addrey terver () In the scene area in one assession as a stary internet even area of events, europe Create addrey rever                                                                                                    |
| A NETWORK ENTITLEMENTS | Basic details →I Select features →I Preview server creation                                                                                                    |
| TINTUAL GROUPS         | (j) Enter a name, and description for this new license server                                                                                                    |
| A USER MANAGEMENT      | New                                                                                                    |
| A SOFTWARE DOWNLOADS   | Merim CLS-2022 0                                                                                                    |
| 置 EVENTS               | Description                                                                                                    |
| LEASES                 | Test Only 4                                                                                                    |
| SERVICE INSTANCES      |                                                                                                    |
| 🖉 API KEYS             |                                                                                                    |
| A SUPPORT              | Express CLS Installation? The server will be installed on the default CLS service instance                                                                                                    |
|                        | Next: Select features ->1                                                                                                    |

•添加您现有的License类型和分配的数量。

| ■ ENTITLEMENTS ■ LICENSE SERVERS ~ | Create License Server () Hele?<br>Create a licing derive in NNDA INFR-SEX (IL-0011W0010276)(BW) / Group NNDIA INFR-SEX (IL-0011W0000276)(BW)                                                                                                    |
|------------------------------------|----------------------------------------------------------------------------------------------------|
| LIST SERVERS                       | Create legacy server () If the loanse senter is to be installed on a legacy loansing system senter (zne-XLS), enable "Onster legacy server"                                                                                                    |
| CREATE SERVER                      |                                                                                                    |
| A NETWORK ENTITLEMENTS             | Basic datails ->  🕗 Select features ->  Previow server creation                                                                                                    |
| D VIRTUAL GROUPS                   | ③ Select one or more entitlement features to add to the new license server                                                                                                    |
| AL USER MANAGEMENT                 | ▼ workstation ×                                                                                                    |
| & SOFTWARE DOWNLOADS               |                                                                                                    |
| EVENTS                             | $\blacksquare  NAME \ \forall \ \Diamond \qquad PRODUCT \ KEYID \ \forall \ \Diamond \qquad START \ DATE \ \forall \ \Diamond \qquad EXPIRATION \ \forall \ \Diamond \qquad AVAILABLE \ \forall \ \Diamond \qquad ADDED \ \Diamond \qquad ADDED \ \Diamond \ \bullet \ \bullet \ \bullet \ \bullet \ \bullet \ \bullet \ \bullet \ \bullet \ \bullet$ |
| ELEASES                            | WUDA RTX Virtual<br>Workstatien-5.0         1ug0misszt-<br>frakútrgi-<br>brywgen         Active         Nov 11, 2021         M Nov 11,<br>2022         31         20                                                                                                    |

#### •创建后的授权服务器,如下图。

| Merlin-CLS-2022 is ENABLED                                                                                                    | ~ |
|----------------------------------------------------------------------------------------------------|---|
| Status: 🐻 ENABLED Type: NVIDIA Created: Sep 6, 2022 6:56 PM Modified: Sep 6, 2022 6:56 PM                                               |   |
| Bervice instance:         0011w000027i5ytgey-2022-09-06         10-56         CLS         Install Status:         III INSTALLED         |   |
| Description: Test Only                                                                                                    |   |
| Overview Server Features License Pools Fulfillment Conditions Leases                                                                    |   |
| ABOUT THIS SERVER                                                                                                    |   |
| License server Merlin-CLS-2022 is enabled and will serve leases, you can not make changes while the server is enabled in DisABLE SERVER |   |

## 9.3 生成Token文件

•License Server创建成功后,到服务实例页面,生成用于vGPU客户的Token文件。

•生成License 配置Token以后,下载该tok文件。

```
•将Tok文件复制到vGPU客户端VM内。
```

| LICENSE SERVERS                                                                                                    | View your service instances in NVIDIA INFR-GEN                                                                 | (iic-0011w000027i5yiqay)                                                                                                    |                                       |                                                      |
|----------------------------------------------------------------------------------------------------|----------------------------------------------------------------------------------------------------|----------------------------------------------------------------------------------------------------|---------------------------------------|------------------------------------------------------|
| NETWORK ENTITLEMENTS                                                                                                    | 😇 CLS                                                                                                    |                                                                                                    |                                       |                                                      |
| VIRTUAL GROUPS                                                                                                    |                                                                                                    |                                                                                                    |                                       |                                                      |
| USER MANAGEMENT                                                                                                    |                                                                                                    |                                                                                                    |                                       | updated 🛞 8:32:07 PM <table-cell> 🍸 👱 🤅</table-cell> |
| SOFTWARE DOWNLOADS                                                                                                    | NAME $\bigtriangledown$ $\diamondsuit$                                                                         | ENVIRONMENT <b>T</b>                                                                                                    | status $\overline{\gamma}$ $\Diamond$ | date created $\bigtriangledown$ $\diamondsuit$       |
| EVENTS                                                                                                    | Merlin-CLSI-2022<br>(fa56ae40-e663-4600-e6b9-edaeed0b5297)                                                     | © CLS Default                                                                                                    | Registered                            | Sep 6, 2022 6:56 PM                                  |
| SERVICE INSTANCES                                                                                                    | tost<br>/st0/54/11.838/4.40+0.5+90.47408+0.91157)                                                              | ⇔ cls                                                                                                    | Registered                            | Jul 19, 2022 10: Generate client config tok          |
| API KEYS                                                                                                    | in instance                                                                                                    |                                                                                                    |                                       | Settings     Delete                                  |
|                                                                                                    |                                                                                                    |                                                                                                    |                                       |                                                      |
| ate a configuration token                                                                                                    | Fulfillment class reference                                                                                    | es                                                                                                    |                                       |                                                      |
| te a configuration token cope references Search scope referen                                                                                                    | Fulfillment class reference                                                                                    |                                                                                                    |                                       |                                                      |
| ate a configuration token       cope references       Search scope references       SERVER NAME                                                                   | Fulfillment class reference       rces       REFER                                                             |                                                                                                    |                                       |                                                      |
| Search scope references Search scope references Search scope references Merlin-CLS-2022                                                                           | Fulfillment class reference<br>rces<br>Y  ↓ REFER<br>18898a                                                    | PS<br>RENCE ♥ 0<br>72-b2a3-4526-b311-4df0c501049                                                                                                    | 0                                     |                                                      |
| a configuration token         cope references         P       Search scope referen         SERVER NAME         Merlin-CLS-2022                                    | Fulfillment class reference<br>sces<br>S ♀ ♀ REFER<br>18898a<br>≪ < (1-1 of 1 so                               | PS           RENCE         ▽           72-b2a3-4526-b31f-4df0c501049           ope references) 1 of 1 pages                                                                                                    | a<br>>>>                              |                                                      |
| te a configuration token  cope references  Search scope references  SERVER NAME  Merlin-CLS-2022                                                                  | Fulfillment class reference         rces         REFER         18898a         <                                | RENCE $\bigtriangledown$ $\diamondsuit$<br>72-b2a3-4526-b31f-4df0c501049<br>ope references) <b>1</b> of <b>1</b> pages $>$<br>AD CLIENT CONFIGURATION                                                             | a<br>>>><br>TOKEN                     |                                                      |
| ate a configuration token  cope references  Search scope references  Server NAME  Merlin-CLS-2022  Client co                                                      | Transition token 09.06-2022-20                                                                                 | PRENCE ♀ ↔<br>72-b2a3-4526-b31f-4df0c501049<br>ope references) 1 of 1 pages ><br>AD CLIENT CONFIGURATION<br>☆7                                                                                                    | a<br>»»                               |                                                      |
| ate a configuration token  cope references  Search scope referen  SERVER NAME  Merlin-CLS-2022  Client_co  blob-ittto                                             | for client access to server resources  Fulfillment class reference  ces  COS  COS  COS  COS  COS  COS  COS  CO | PS           RENCE         ♡           72-b2a3-4526-b31f-4df0c501049           ope references)         1 of 1 pages           AD CLIENT CONFIGURATION           © <sup>™</sup> -35-40.tok           ia1-6PDb-4371 | a<br>>>><br>TOKEN                     |                                                      |
| te a configuration token         cope references         Search scope references         SERVER NAME         Merlin-CLS-2022         dient_cope         blob:http | The formation_token_09-06-2022-20<br>s://ui.licensing.nvidia.com/ef9ae5                                        | PS<br>RENCE ♥ ♦<br>72-b2a3-4526-b31f-4df0c501049<br>ope references) 1 of 1 pages ><br>AD CLIENT CONFIGURATION<br>€')<br>+35-40.tok<br>5a1-6600b-4371                                                              | a<br>>><br>TOKEN                      |                                                      |

## 9.4 Guest OS授权

将Tok上传到VM后,请根据VM中Gust OS类型,完成vGPU授权。完成后,用户可以完整使用vGPU功能。

### 9.4.1 Linux

•cd /etc/nvidia, 复制gridd.conf.template为 gridd.conf.

•编辑gridd.conf,只需设置FeatureType的值为要请求的vGPU License类型编号,不要设置其中的ServerAddress。

•然后将下载到的Token文件复制到 /etc/nvidia/ClientConfigToken 目录中。

•systemctl restart nvidia-gridd重启 nvidia-gridd服务,应看到vGPU授权成功。

```
# Description: Set Feature to be enabled
# Data type: integer
# Possible values:
# 0 => for unlicensed state
# 1 => for NVIDIA vGPU (Optional, autodetected as per vGPU type)
# 2 => for NVIDIA RTX Virtual Workstation
# 4 => for NVIDIA Virtual Compute Server
# All other values reserved
FeatureType=2
```

| [root@linuxvm_000084000_80_1 ~]# systemctl restart nvidia-gridd.service []<br>[root@linuxvm_000084000_80_1 ~]# systemctl status nvidia-gridd.service [] |
|----------------------------------------------------------------------------------------------------|
| • nvidia-gridd.service - NVIDIA Grid Daemon                                                                                                    |
| Loaded: loaded (/usr/lib/systemd/system/nvidia-gridd.service; enabled; vendor preset: disabled)                                                         |
| Active: active (running) since Mon 2021-11-15 12:40:40 CST; 8s ago                                                                                      |
| Process: 26582 ExecStopPost=/bin/rm -rf /var/run/nvidia-gridd (code=exited, status=0/SUCCESS)                                                           |
| Process: 26583 ExecStart=/usr/bin/nvidia-gridd (code=exited, status=0/SUCCESS)                                                                          |
| Main PID: 26585 (nvidia-gridd)                                                                                                    |
| Tasks: 4 (limit: 49632)                                                                                                    |
| Memory: 1.5M                                                                                                    |
| CGroup: /system.slice/nvidia-gridd.service                                                                                                    |
| Losses /usr/bin/ordia_gridd                                                                                                    |
|                                                                                                    |
| Nov 15 12:4 <sup>图</sup> 形用户界面,文本 00084000 80 1 systemd[1]: Stopped NVIDIA Grid Daemon.                                                                 |
| 000 15 12:4 00084000 80 1 systemd[1]: Starting NVIDIA Grid Daemon                                                                                       |
| Nov 15 12:4描述已自动生成   00084000 80 1 _nvidia-gridd[2585]; Started (26585)                                                                                 |
| Nov 15 12:40:40 linuxym 0000800000 1 system(1): Started NVIDIA Grid Daemon                                                                              |
| Nov 15 12:40:40 linuxym_000004000 80 1 Jystema[1]. Started midstin of a parameter ( ServerAddress ) not                                                 |
| Nov 15 12:40:40 linuxym_000004000_00_1 nvidia-gridd[25555]; v60n1gridter national (50)                                                                  |
| Nov 15 12:40:40 linuxym_000004000_00_1 hvidia-gridd[20505]. Ugopre service provider and pode_locked licensi                                             |
| Nov 15 12:40:40 linuxym 000004000 00_1 nvidia-gridd[20505]. NIS initialized                                                                             |
| Nov 15 12:40:40 linux/m_000004000_02_1 Nvidia-gridd[20505]. Accurring license (Info: ani cls licensing nvid                                             |
| Nov 15 12.40.40 linux/m_00004000_02_1 Nvidia-gridd[2055], Liconse acquired successfully (Info; apic)                                                    |
| Nov is 12:40:46 indixin_000084000_80_1 Hvidia-gridd[20585]. Elense acquired successfully. (Inter apricis:                                               |
| lines 1-21/21 (END)                                                                                                    |

### 9.4.2 Windows

•将下载的.tok 文件复制到: C:\Program Files\NVIDIA Corporation\vGPU Licensing\ClientConfigToken 目录。

•重启NvDisplayContainer 服务。

•C:\Program Files\NVIDIA Corporation\NVSMI\nvidia-smi.exe -q 查看License状态。

| Services           |                             |                                                       |                                                          |         |                           |                              | × |
|--------------------|-----------------------------|-------------------------------------------------------|----------------------------------------------------------|---------|---------------------------|------------------------------|---|
| File Action View   | Help                        |                                                       |                                                          |         |                           |                              |   |
| (+ +) 🖬 🗐 🖸        | à 🔒 🛛 🖬 🕨 🔲 💷 🕨             |                                                       |                                                          |         |                           |                              |   |
| 💁 Services (Local) | Services (Local)            |                                                       |                                                          |         |                           |                              |   |
|                    | NVIDIA Display Container LS | Name                                                  | Description                                              | Status  | Startup Type              | Log On As                    | ^ |
|                    | Stop the service            | Network Setup Service Network Store Interface Service | The Network Setup Service<br>This service delivers netwo | Running | Manual (Trig<br>Automatic | Local Syste<br>Local Service |   |
|                    | Kestan the service          | NVIDIA Display Container LS                           | Container service for NVID                               | Running | Automatic                 | Local Syste                  |   |
|                    |                             |                                                       |                                                          |         |                           |                              |   |
|                    |                             |                                                       |                                                          |         |                           |                              |   |
|                    |                             |                                                       |                                                          |         |                           |                              |   |

| vGPU Software Licensed Product |                                             |
|--------------------------------|---------------------------------------------|
| Product Name                   | : NVIDIA RTX Virtual Workstation            |
| License Status                 | : Licensed (Expiry: 2021-11-16 5:12:43 GMT) |
| TOMUDU                         |                                             |

# 附录1:从 VM 创建模板

既然 VM 已经为 AI 训练和部署推理进行了vGPU的配置,IT 管理员的最终工作流程是创建一个 VM 模板,以便在未来快速部署 VM。 IT 管理员为 VM 创建模板,然后克隆模板以服务于多个 AI 从业者/工程师。以下步骤指导IT管理与创建 OVF 文件模板。

- 关闭虚拟机。
- 在 vCenter 中,右键单击新创建的虚拟机 -> 选择克隆 -> 选择"克隆到模板"。
- 添加名称文件夹 -> 选择计算资源 -> 添加存储 -> 选择您创建的来宾自定义规范 -> 单击完成。

# 附录2:参考文档

## NVIDIA vGPU资料

•NVIDIA vGPU 文档首页 <u>https://docs.nvidia.com/grid/</u>

•vGPU支持Matrix <u>https://docs.nvidia.com/grid/latest/product-support-matrix/index.html</u>

•硬件GPU支持列表 <u>https://docs.nvidia.com/grid/gpus-supported-by-vgpu.html</u>

•vGPU 14 用户文档中心 https://docs.nvidia.com/grid/14.0/index.html

•vGPU中文(非官方) <u>http://vgpu.com.cn/index.html</u>

•NLS-2.0安装配置与PoC手册.pdf

链接: <u>https://pan.baidu.com/s/1aL0S3oyMZyDCafi</u>\_IS3ssg

提取码: e592

## VMWare VSPhere 7.0 U3

•vSphere7.0 提供了各种安装和设置选项。为确保成功部署 vSphere,应了解安装和设置选项以及任务的执行顺序。

•vSphere 的两个核心组件是 ESXi 和 vCenter Server。ESXi 是用于创建和运行虚拟机和虚拟设备的虚拟 化平台。vCenter Server 是一种服务,充当连接到网络的 ESXi 主机的中心管理员。使用 vCenter Server,您可以池化和管理多个主机的资源

•VMware 兼容性指南 <u>https://www.vmware.com/resources/compatibility/search.php</u>

•VMware ESXi 安装和设置 <u>https://docs.vmware.com/cn/VMware-vSphere/7.0/vsphere-esxi-703-inst</u> <u>allation-setup-guide.pdf</u>

•vCenter Server 和主机管理 <u>https://docs.vmware.com/cn/VMware-vSphere/7.0/vsphere-esxi-vcent</u> <u>er-server-703-host-management-guide.pdf</u>